| Vendor               |                           | Received                |            |          |          |         |
|----------------------|---------------------------|-------------------------|------------|----------|----------|---------|
| Washington / 01228 🗸 |                           | 10/01/2024 - 03/13/2025 |            |          |          |         |
| Location             |                           |                         |            |          |          |         |
|                      |                           |                         |            |          |          | Y       |
| Previous             | Next Exp                  | port                    |            |          |          |         |
| Total for sele       | ected date rang           | ge: \$ +107.84          |            |          |          |         |
| Number               | Received                  | Туре                    | Settled    | Paid(\$) | Location | Actions |
| 54267557             | 10/27/2024<br>1:25:47 PM  | Purchase Request        | 10/29/2024 | +8.28    | None     | Void    |
| 54265776             | 10/27/2024<br>12:40:33 PM | Purchase Request        | 10/29/2024 | +2.00    | None     | Void    |
| 54265741             | 10/27/2024<br>12:39:37 PM | Purchase Request        | 10/29/2024 | +3.91    | None     | Void    |
| 54265694             | 10/27/2024<br>12:37:58 PM | Purchase Request        | 10/29/2024 | +2.56    | None     | Void    |

## **VOID PURCHASE**

- 1. Tap the three bars in the upper right screen, and then tap your name.
- 2. Tap Transaction History.
- 3. Using the drop-down list, select the **Vendor** from which the purchase you want to void was made.
- 4. Locate the purchase on the list, and the tap **Void**.
- 5. A message displays to confirm you want to void the transaction. Tap **Yes**, **void**.
- The purchase is voided and the transaction **Type** is updated.

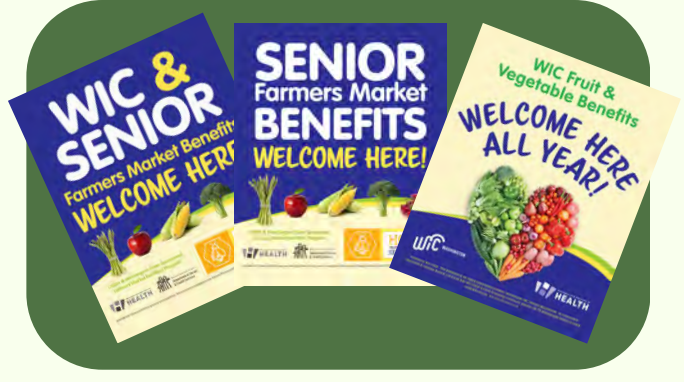

# GROWER SUPPORT

## **CONTACT US**

www.WICFMNP.com

1-844-359-3104

- FMNPTeam@doh.wa.gov
- 1-866-237-4814
- Custor

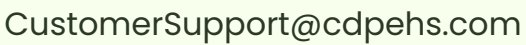

Washington State Department of HEALTH DOH-960-384 March 2025

This institution is an equal opportunity provider. Washington WIC doesn't discriminate.

To request this document in another format, call 1-800-525-0127. Deaf or hard of hearing customers, please call 711 (Washington Relay) or email <u>civil.rights@doh.wa.gov</u>.

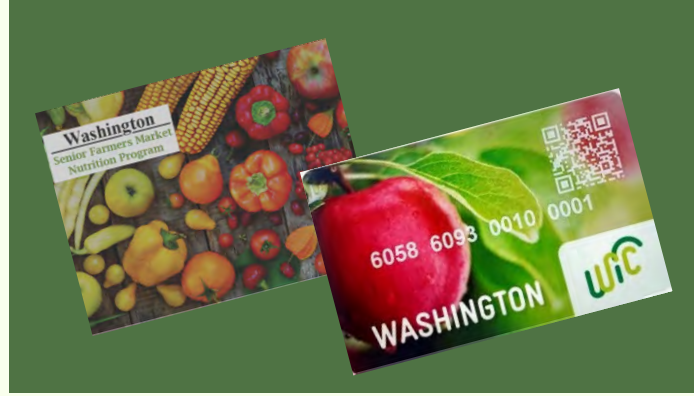

Farmers Market Nutrition Program Nutrition Seniors for WIC & Seniors

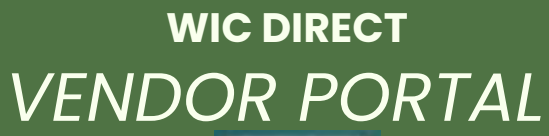

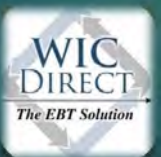

https://vendors.cdpehs.com/

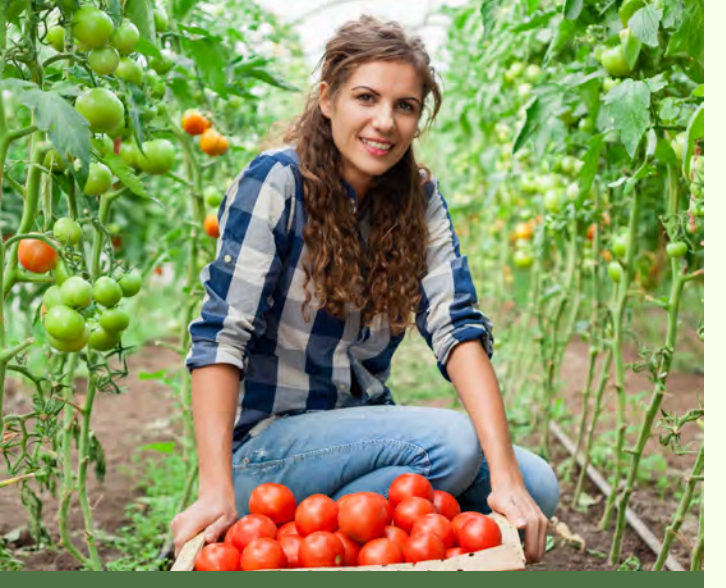

## SIGN INTO THE PORTAL

| Lo    | ain      |          |          |        |       |  |
|-------|----------|----------|----------|--------|-------|--|
| Ente  | ryour    | local k  | ogin or  | edent  | ials. |  |
| light | ng in hi | WIC Or   | ard line | in het |       |  |
| User  | àni.     |          |          |        |       |  |
|       |          |          |          |        |       |  |
| 17000 | erd*     |          |          |        |       |  |
|       |          |          |          |        |       |  |
| -8.1  | leneni   | er my la | ah.      |        |       |  |
| 100   |          | and a    |          |        | -     |  |
| Dent  | -        |          |          | -      |       |  |
|       |          |          |          |        |       |  |

- Using the internet browser on your smartphone, go to https://vendors.cdpehs.co m/
- Type your Username and Password

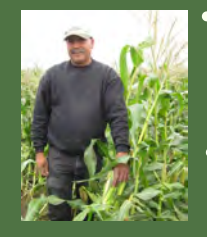

- (Note: If you would like to save your login credentials, click Remember My Login.)
- Tap *Login.* You are signed in and the Vendor Profile displays.

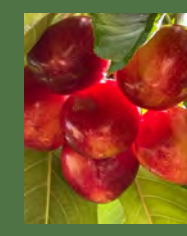

### DON'T HAVE AN ACCOUNT?

Click **Don't have an account? Register Here!** and follow the instructions on your screen.

### REGISTERING FOR THE FIRST TIME

#### Select Program: Washington Vendor Number & Zip Code

| WIC Vendor Portal<br>DIRECT Registration: Step 1 |  |  |
|--------------------------------------------------|--|--|
| rogram *                                         |  |  |
| California FMNP                                  |  |  |
| California FMNP                                  |  |  |
| California SFMNP                                 |  |  |
| Chickasaw Nation                                 |  |  |
| Choctaw Nation of Oklahoma                       |  |  |
| District of Columbia, Washington                 |  |  |
| North Carolina                                   |  |  |
| Oregon Farm Direct                               |  |  |
| Rhode Island SFMNP                               |  |  |
| Rhode Island WIC FMNP                            |  |  |
| Tennessee Farmers Market Program                 |  |  |
| Washington                                       |  |  |
| West Virginia                                    |  |  |
| West Virginia SFMNP                              |  |  |

#### Common missing information includes:

- A signed processing agreement
- The Federal Tax ID
- Banking information/voided check

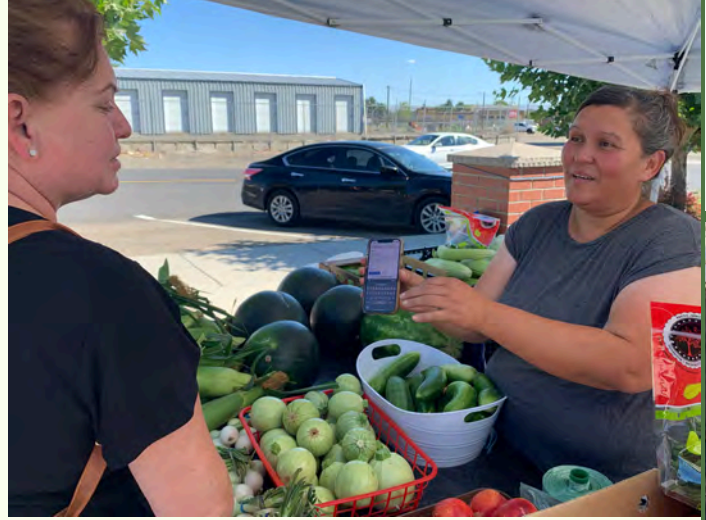

#### WWW.WICFMNP.COM

### **COMPLETE PURCHASE**

- 1. Tap the three bars in the upper right screen, and then tap your name.
- 2.Tap New Purchase.
- 3.Select the appropriate camera, and then tap **Start Scanning.**
- 4. Scan the participant's QR Code.
- 5. Select Location (New List of authorized markets) \*Note: Location will stay the same unless you manually change the market location
- 6. Type the total Purchase Price.
- 7. Have the participant type their PIN
- 8. Click Submit Purchase

the Mandas Dantal ......

| Jse the below form to complete the p   | urchase for this participant. |       |         |
|----------------------------------------|-------------------------------|-------|---------|
| ocation                                |                               |       |         |
| None                                   | ~                             |       |         |
| None                                   | Vendor *                      | PIN * | Price * |
| Aberdeen Sunday Market<br>Anacortes FM | Washington / 01228            |       | \$ 0.00 |
| Arlington FM                           |                               |       |         |
| Auburn FM                              | 10.                           |       |         |
| Bainbridge Island FM                   | 1.0                           |       |         |
| Ballard FM                             |                               |       |         |
| Bayview FM                             |                               |       |         |
| Bellevue FM - Thursday                 |                               |       |         |
| Bellingham FM                          |                               |       |         |
| Bremerton Community FM                 |                               |       |         |
| Broadway Tacoma FM                     |                               |       |         |
| Burien FM                              |                               |       |         |
| Camas FM                               |                               |       |         |
| Capitol Hill FM (Broadway              |                               |       |         |
| Camation FM                            |                               |       |         |
| Cashmere Community FM                  |                               |       |         |
| Chewelah FM                            |                               |       |         |
| Chimacum FM (Port Townsen              |                               |       |         |
| Clarkston FM                           |                               |       |         |

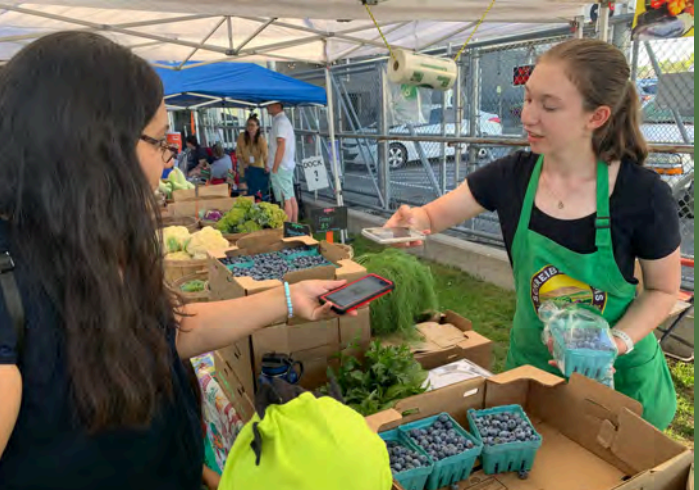